## TARJETA O CÓDIGO DE RECAUDO CREDICORP CAPITAL

Este instructivo te informará sobre **las formas de pago** que tienes disponibles con la Tarjeta de Recaudo (o código de barras) Credicorp Capital.

La tarjeta o código que se te asignará es única, contiene información exclusiva por contrato (apartamento con o sin parqueadero), por eso es muy importante que hagas siempre los depósitos o transferencias con ella a la mano, con esto lograremos identificar de forma ágil y correcta los pagos que haces de tu(s) inmueble(s).

Recomendamos le tomes una fotografía con tu celular para que tengas un **respaldo en caso de olvido o pérdida**.

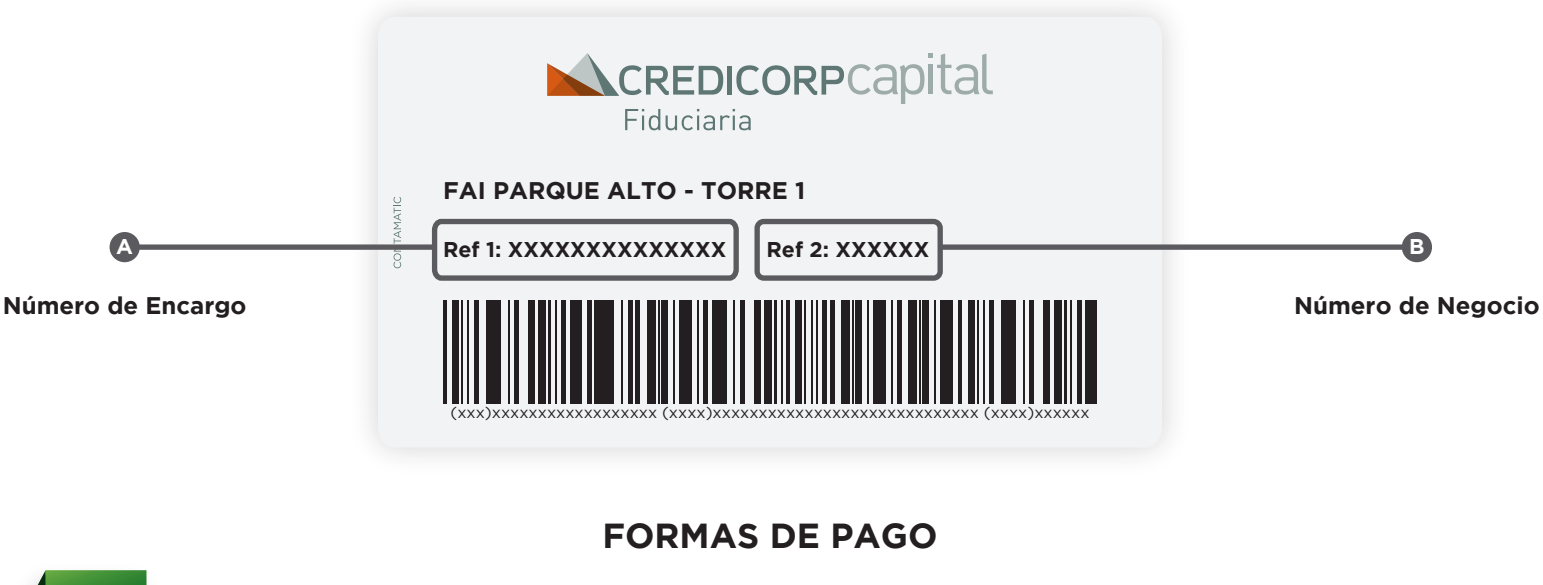

## Información de la Tarjeta de Recaudo

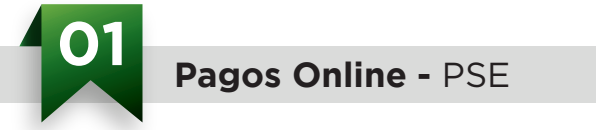

- Ingresa a nuestro sitio web **www.pactar.co** y en la pestaña **Pagos** da click en el botón **Pagar Parque Alto**.
- O si lo prefieres, también puedes pagar ingresando desde el sitio web de Credicorp Capital Fiduciaria www.credicorpcapitalfiduciaria.com, dar click en Transferencias Electrónicas y Envío de Documentos, seleccionar la opción Pagos PSE y Portal Transaccional y luego click en el botón Acceder de la opción Realice el pago de las cuotas de los proyectos inmobiliarios administrados por Credicorp Capital Fiduciaria:

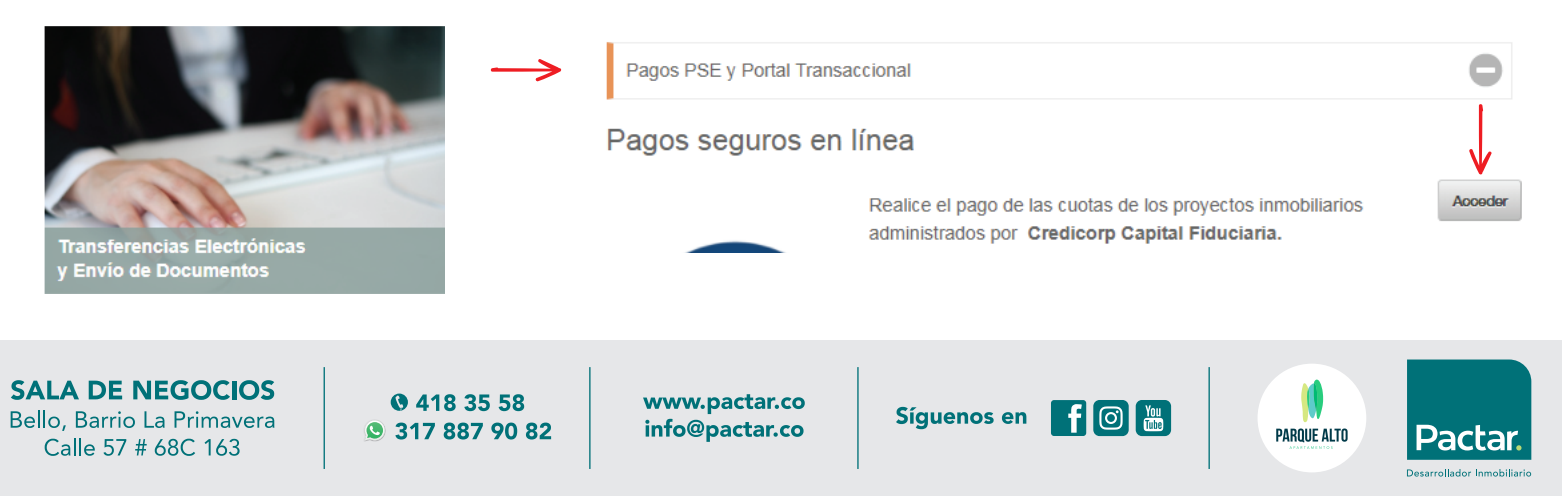

 Seguido esto, el sitio PSE te solicitará que diligencies los campos (A) No. de Encargo y (B) No. de Negocio, los cuales encuentras en tu Tarjeta de Recaudo. NOTA: Digita los números sin los ceros a la izquierda.

| 🔒 INF                       | FORMACIÓN DE PAGO |   |
|-----------------------------|-------------------|---|
| ★N° de Encargo -<br>Ref.1:  |                   | 0 |
| ★N° de Negocio - Ref.<br>2: |                   | 0 |
|                             | Continuar         |   |

• En la siguiente ventana, debes seleccionar la casilla **Realizar Transferencia**, digitar el **Valor Transferencia** y dar click en el botón **Realizar Transferencia**.

| $\checkmark$            | · · · · · · · · · · · · · · · · · · · |                       | 1                                |                        |  |
|-------------------------|---------------------------------------|-----------------------|----------------------------------|------------------------|--|
| Realizar Transferencia  | Valor Transferencia                   | N° de Encargo – Ref.1 | Nombre Encargo                   | N° de Negocio – Ref. 2 |  |
|                         | 2500000                               | 919301042485          | 395-FAI PARQUE<br>ALTO - TORRE 1 | 276065                 |  |
| Fotal a pagar \$2500000 | Realiza                               | r Transferencia       |                                  |                        |  |
|                         |                                       | 1                     |                                  |                        |  |
| 4                       |                                       |                       |                                  |                        |  |

• Finalmente verifica que la **información** se encuentre correcta, luego selecciona **Tipo de Cliente** y la **entidad bancaria** a través de la cual se debitarán tus recursos para el pago, para así ser direccionado al portal bancario en donde terminarás la transacción. Te recomendamos imprimir el recibo y guardarlo.

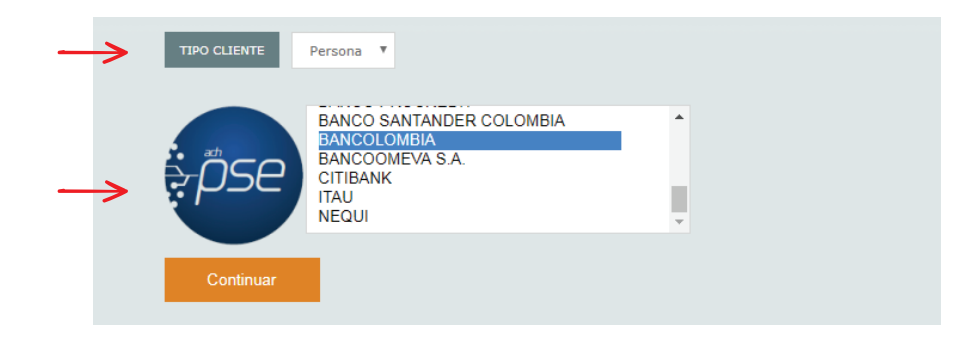

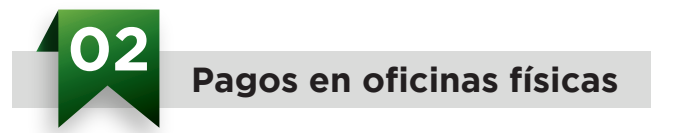

Para comodidad y agilidad, Credicorp Capital ha establecido convenios con las principales redes bancarias del país; **Bancolombia**, **Davivienda**, **Banco de Bogotá**, **Colpatria** y **Banco de Occidente**, donde podrás consignar en cualquier oficina a nivel nacional presentando tu tarjeta de recaudo o desprendible con código de barras.

SALA DE NEGOCIOS Bello, Barrio La Primavera Calle 57 # 68C 163

• 418 35 58• 317 887 90 82

www.pactar.co info@pactar.co

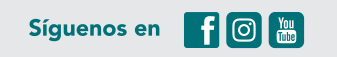

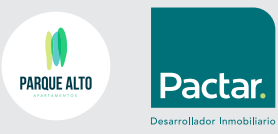